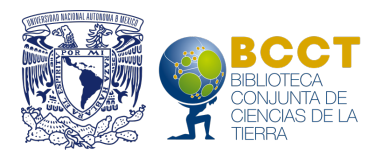

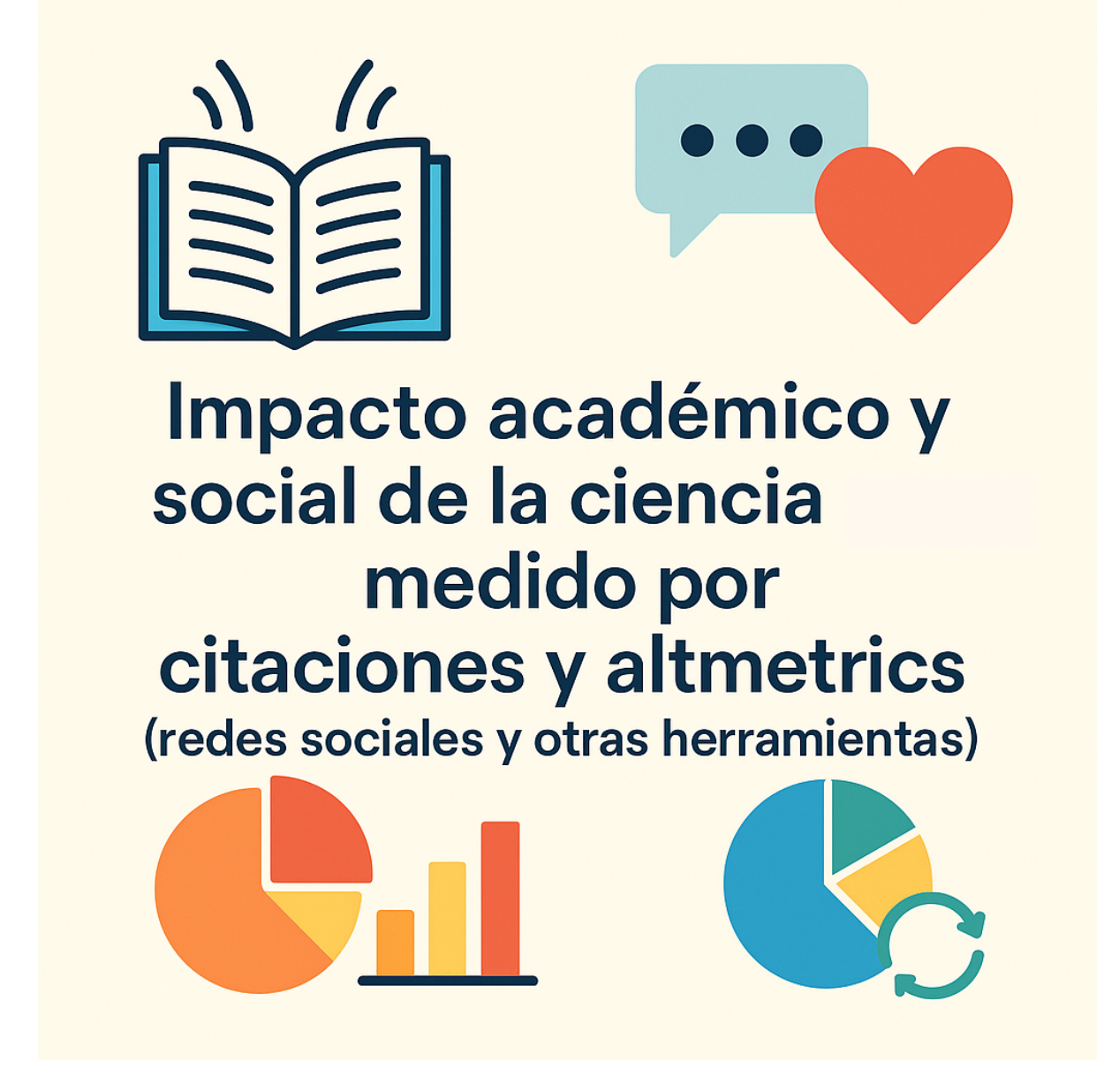

Por: Coord. Saúl Armendáriz Sánchez – IGEF Minerva Castro Escamilla – IGEF Perla Sosa Zaragoza – IGEF Carlos D. Gómez González – ICML Ricardo C. Castro Escamilla – ICAYCC Ofelia Barrientos Bernabé – IGL Biblioteca Conjunta de Ciencias de la Tierra

> Ciudad Universiraria, México mayo de 2024

# El impacto académico y social de la ciencia impresa medido por citaciones y altmetrics (redes sociales y otras herramientas)

Por: Saúl Armendáriz Sánchez Minerva Castro Escamilla Perla Sosa Zaragoza Carlos D. Gómez González Ricardo C. Castro Escamilla Ofelia Barrientos Bernabé Biblioteca Conjunta de Ciencias de la Tierra

### Presentación.

En las instituciones de educación superior, la ciencia publicada es un punto clave para conocer la presencia nacional y/o internacional de los investigadores y sus avances científicos en las comunidades académicas mundiales.

Pero la ciencia cuenta con dos principales líneas de medición que permite conocer su impacto académico y social, y con ello diferenciar una línea de la otra que de alguna manera están estrechamente unidas pero que sus tendencias son distintas, permitiendo así conocer el desarrollo científico y quien lo cita en otras publicaciones, pero por otro lado quien lo lee ya sea como información general o para tratar un tema o establecer una discusión por las redes sociales que hoy en día son uno de los puntos clave de la comunicación humana.

En ese sentido, podemos señalar entonces que **la medición de la ciencia impresa** (artículos, libros, capítulos de libros, memorias de congresos, mapas, reportes, etc.) se realiza utilizando dos principales líneas de trabajo:

- La citación, la cual se basa en obtener las citas que recibe un trabajo por medio de la recuperación directa en fuente o a través de sistemas de administración del conocimiento como son el Web of Science y Scopus. En este modelo se trabaja de manera cuantitativa el número de citas que recibe un documento que ha sido revisado y consultado por otros especialistas y lo han incluido en sus publicaciones, logrando con ello contar con citas originales (tipo A), co-citas realizadas por un coautor del documento en cuestión (tipo B) o las citas que el mismo autor hace de sus publicaciones (autocitas). El impacto que los documentos publicados tienen a la misma ciencia escrita y su presencia internacional se mide por el lugar de los autores que lo citan y las revistas en donde se publican tanto el documento citado como los documentos citantes. Por lo tanto esta medición es meramente de alcance académico en la mayoría de los casos, pudiendo o no tener citas, aunque esto no signifique que los documentos son consultados o leídos ya que alguien puede hacer uso de la publicación pero no referirse a ella por medio algún otro documento escrito o a través de una cita propiamente.
- Las Altmetrics, las cuales representa la medición de una publicación y su impacto en la sociedad, sea o no científica o de la misma especialidad de quien escribió el documento, utilizando para ello la compartición de las publicaciones o parte de ellas por medio de las redes sociales (Facebook, Twitter, Google+, etc.) cuyo alcance supera a los sistemas comerciales de administración del conocimiento y llega a personas de todos los niveles académicos, culturales y sociales, haciendo

uso del contenido de las publicaciones de distintas maneras con base en sus intereses. Podemos señalar por ejemplo tanto Twitter como Facebook en donde la compartición de una publicación, su seguimiento, sus *likes* y por ende su lectura hacen que la gente conozca de otra forma a los autores y aunque las citas académicas son distintas, las publicaciones impactan de otra manera a la sociedad científica y general. Para ello, las Altmetrics son mediciones alternas de impacto social de la ciencia y ello dependerá de las personas que compartan o hagan mención de los documentos publicados y de los seguidores de cada persona para hacer crecer una red muy importante de menciones y lecturas de los documentos a niveles más bajos académicamente, pero de mayor impacto y alcance.

Ahora bien, la combinación de ambos métodos de análisis de impacto nos permite mostrar la línea académica y social que una publicación científica tiene después de su publicación y durante lo largo del tiempo, en el entendido que el comportamiento de las citaciones, cuando las hay, es que con el paso del tiempo van en aumento y en las redes sociales su número de referencias es amplio al inicio de la publicaciones y van en disminución conforme pasan los años, esto debido a el movimiento de las redes sociales que es constante y la diversidad de publicaciones y su frecuencia de aparición con distintos intereses.

#### Las citaciones a la producción científica impresa o en formato electrónico.

Este proceso se realiza utilizando dos fuentes claves de análisis de información como son el Web of Science (WoS) y Scopus, siendo las principales y más antiguas herramientas que nos brindan la información de la citación de los documentos y nos permiten obtener parámetros evaluativos para determinar el impacto de un autor, un artículo o una publicación, como son: el Índice H, el factor de impacto, el promedio de citas por año, etc.

Tanto el Web of Science como Scopus son las fuentes aceptadas y oficiales por la Coordinación de la Investigación Científica de la UNAM, aunque existen otras herramientas de apoyo a la recuperación de citas como es el caso de Google Académico y ahora un nuevo producto que está teniendo un amplio impacto entre la sociedad científica mundial denominado "Dimensions" (https://www.dimensions.ai/) de la organización "Digital Science" y es al que nos enfocaremos en este momento ya que para nuestros usuarios la BCCT cuenta con dos manuales para la recuperación de citas WoS (http://bcct.unam.mx/manuales/wos.pdf) como tanto en el en Scopus (http://bcct.unam.mx/manuales/scopus.pdf), así mismo existen otros manuales en formatos PDF y ePub desarrollados por el personal académico de la Biblioteca Conjunta que pueden ser consultados en: http://bcct.unam.mx/servicios/manuales/index.html.

<sup>&</sup>lt;sup>1</sup> Dimensions, es una nueva plataforma de descubrimiento de investigación de Digital Science, un nuevo producto que incluye una base de datos de citas, un conjunto de análisis de investigación y una moderna funcionalidad de acceso y descubrimiento de artículos, La mayoría de sus servicios y productos son gratuitos y otros de pago. Un producto innovador en varios aspectos que pretende ser una alternativa a Elsevier y Clarivate (WoS). La versión gratuita de Dimensions está diseñada para proporcionar a los investigadores una forma más eficiente y eficaz de descubrir la investigación más relevante. Incluye la búsqueda de artículos a texto completo, y métricas básicas para todas esas publicaciones, además del acceso a cualquier artículo de open access que aparezca en los resultados de búsqueda. Durante 2018 se añadirá la búsqueda a través de conjuntos de datos.

Un puno clave de "*Dimensions*" es que promueve la ciencia abierta y su uso está libre para todos los usuarios interesados en obtener las citas a sus trabajos, así como mediciones Altmetrics utilizando redes sociales y manejadores de bibliografías como Twitter, páginas de Facebook, menciones en Google+ usuer, menciones en videos, Biogged, reediciones, noticias en medios de comunicación, referencias en páginas de Wikipedia, lectores en Mendeley, lectores en Connotea, lectores en CiteULike, etc.

## ¿Cómo determinar el impacto académico y social de mis documentos publicados?

Se menciona que la ciencia se crea y desarrolla para apoyar de forma directa al crecimiento y mejora social en cualquiera de sus ámbitos (salud, tecnología, política, economía, etc.), pero hasta hace poco sólo se podía medir su impacto académico por medio de herramientas como WoS y Scopus, después con Google Académico, y a partir de la aparición de las redes sociales y sus mecanismos de comunicación y compartición de datos, ahora esto ha cambiado y el impacto social de los materiales impresos y electrónicos publicados toma un nuevo concepto, es decir, se transforma llegando no solo a los pares académicos sino a las masas sociales dependiendo de su interés.

Hoy en día se ha comprobado que el mayor uso o lectura de la ciencia la hace el público en general y no tanto los especialistas (como veremos un poco más adelante), dependiendo del provecho de los grupos, los seguidores en las redes sociales y sobre todo lo atractivo de los títulos y los términos empleados para su descripción.

Para establecer el impacto académico de las publicaciones científicas se utilizan dos principales herramientas en la UNAM:

 El WoS que nos permite detectar las citas a los trabajos publicados, el índice H y el Factor de impacto de las revistas, entre otros elementos.

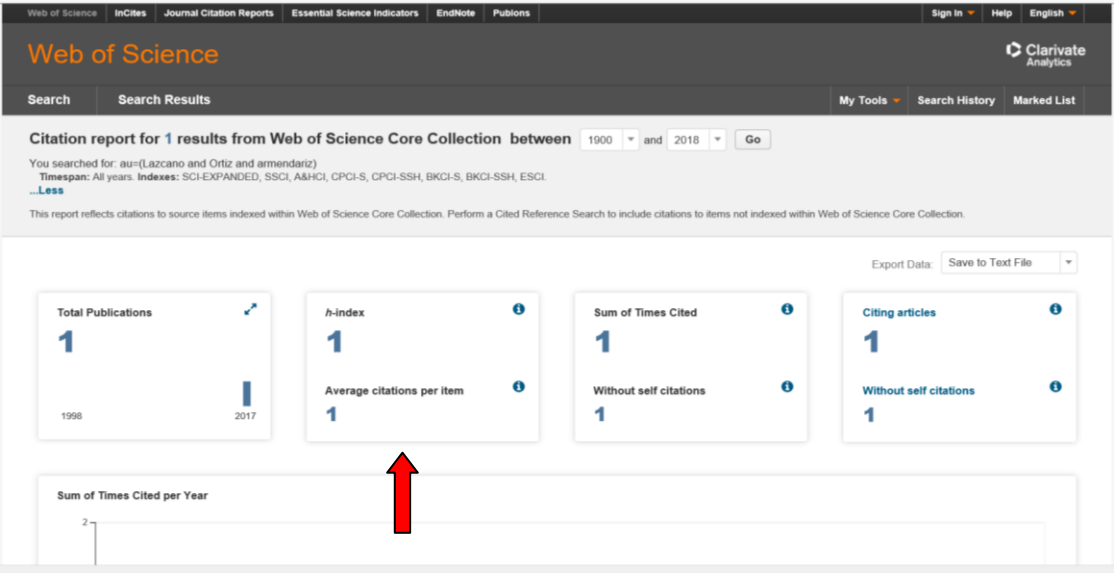

Imagen 1. Datos cuantitativos del documento analizado.

|                                                                                                    | 2014 | 2015 | 2016 | 2017 | 2018 | Total | Average<br>Citation<br>per Ye |
|----------------------------------------------------------------------------------------------------|------|------|------|------|------|-------|-------------------------------|
| Use the checkboxes to remove individual items from this Citation Report or restrict to items published between 1900 * and 2018 * Go                                                         | 0    | 0    | 0    | 1    | 0    | 1     | 0.50                          |
| Mexican and US scientists: Partners By: Lazcano, Antonio, Ortiz Ortega, Adriana; Armendariz, Saul SCIENCE Volume: 355 Issue: 6330 Special Issue: SI Pages: 1139-1139 Published: MAR 17 2017 | 0    | 0    | 0    | 1    | 0    | 1     | 0.50                          |
| Select Page Save to Text File                                                                                                    |      |      |      |      | ¶ Pa | ge 1  | of 1                          |
| records matched your query of the 67,872,969 in the data limits you selected.                                                                                                    |      |      |      |      |      |       |                               |

- Scopus que propiamente hace las mismas acciones que el sistema anterior, pero bajo estructuras diferentes y en algunos indicadores con elementos distintos.

| Scopus                        |             |                             | Search Sour         | ces Alerts       | Lists H           | łelp ✓ SciVa       | La Ro    | egister > Login                | - ■            |
|-------------------------------|-------------|-----------------------------|---------------------|------------------|-------------------|--------------------|----------|--------------------------------|----------------|
| 1 document re                 | sult        |                             |                     |                  |                   |                    |          | View second                    | lary documents |
| AUTH (lazcano AND ortiz AND a | rmendariz ) |                             |                     |                  |                   |                    |          |                                |                |
| 🖋 Edit 💾 Save 👃 Set alert     | Set feed    |                             |                     |                  |                   |                    |          |                                |                |
| Search within results         | Q.          | 🕮 Analyze search results    |                     |                  |                   | Show all abstracts | Sort on: | Date (newest)                  | ~              |
| Refine results                |             | All - Export Download       | View citation overv | iew View cited   | by Add to Lis     | st ••• 🖨 1         | 3 7      |                                |                |
| Limit to Exclude              |             | Document title              |                     | Authors          |                   |                    | Year     | Source                         | Cited by       |
| Year                          | ^           | □ 1 Mexican and U.S. scient | tists: Partners     | Lazcano, A., Ort | iz Ortega, A., Ar | rmendariz, S.      | 2017     | Science<br>355(6330), pp. 1139 | 2              |
| 2017                          | (1) >       | Related documents           |                     |                  |                   |                    |          |                                | 1              |
| Author name                   | ^           | ← 20      ✓ results p       | er page             |                  |                   | 1                  |          |                                | ∧ Top of page  |
| Armendariz, S.                | (1) >       |                             |                     |                  |                   |                    |          |                                |                |
| Lazcano A                     | (1) >       |                             |                     |                  |                   |                    |          |                                |                |

Imagen 3. Citas por año del documento de análisis.

| Scopus                                     |                                        |                                      |                          |                   | Search So     | ources Alerts | Lists                 | Help 🗸                                    | SciVal ⊅         | Register ≻ | Login 🗸      | $\equiv$        |
|--------------------------------------------|----------------------------------------|--------------------------------------|--------------------------|-------------------|---------------|---------------|-----------------------|-------------------------------------------|------------------|------------|--------------|-----------------|
| Analyze                                    | search                                 | result                               | S                        |                   |               |               |                       |                                           |                  |            |              |                 |
| Analyze search                             | results                                |                                      |                          |                   |               |               |                       |                                           |                  |            | 🗈 Export   🚇 | Print   🌄 Email |
| AUTH ( lazcano AND o<br>1 document results | rtiz AND armendari<br>Choose date rang | iz) Back to your set to analyze: 201 | earch results 7  to 2017 | Analyze           |               |               |                       |                                           |                  |            |              |                 |
| Year                                       | Source                                 | Author                               | Affiliation              | Country/Territory | Document type | Subject area  | -                     |                                           |                  |            |              |                 |
| Year <del>y</del>                          | Documents                              |                                      |                          | Docume            | ents by year  |               |                       |                                           |                  |            |              |                 |
| 2017                                       | T                                      |                                      |                          | Documents         |               |               | 2017<br>1 do<br>Click | 7<br>cuments in Scop<br>point to view doc | us<br>ument list |            |              |                 |

Imagen 4. Datos cuantitativos del documento analizado.

No nos detendremos a revisar con detalle estas dos fuentes, debido a que como se señala párrafos arriba la, BCCT desarrollo un manual para cada caso de consulta en PDF o en ePub y de acceso libre (<u>http://bcct.unam.mx/servicios/manuales/index.html</u>).

#### El impacto social de los documentos publicados e indizados.

Ahora bien, estas dos herramientas no nos ofrecen análisis altimétrico de los documentos indizados, por lo tanto debemos utilizar otras fuentes para lograr esto, existiendo la información dispersa en diversas herramientas y en bases de datos o en Google, pero gracias a "*Dimensions*" (<u>https://www.dimensions.ai/</u>), este trabajo se sintetiza ofreciéndonos un análisis directo de la información con actualización constante de datos, sobre todo de lo incluido en Fecebook y Twitter.

Podemos hacer estudios de impacto social de los documentos publicados e indizados de los autores, así como de los artículos publicados en una revista o de los documentos de una institución de investigación. Para ello es necesario realizar los siguientes pasos:

1. Acceder a la URL <u>https://app.dimensions.ai/</u> para iniciar el uso del sistema, en donde nos aparece la siguiente pantalla:

| Oimensions                            | -         | Q e.g. plastic AND instrument                                                                                                    | Support Log in                                                            |
|---------------------------------------|-----------|----------------------------------------------------------------------------------------------------|---------------------------------------------------------------------------|
| FILTERS                               |           | PUBLICATIONS                                                                                                    | < ANALYTICAL VIEWS                                                        |
| ✓ PUBLICATION YEAR                    |           | 07/#20,040                                                                                                    | FIELDS OF RESEARCH                                                        |
| 0 2018                                | 121,414   | Title, Authors, Bibliographic references Sort by: Publication Date~                                                                                                    | 1100 Olivieri Ovienen                                                     |
| 0 2017                                | 3,935,133 | A comparison of the kinetics of in vitro starch digestion in smooth and wrinkled peas by porcine                                                                                                    | 0601 Biochemistry and Cell Biology 2.782.510                              |
| O 2016                                | 4,025,133 | pancreatic alpha-amylase                                                                                                    | 1117 Public Health and Health Services 2,485,268                          |
| O 2015                                | 3,939,997 | Cathrina H. Edwards, Marie Maillot, Roger Parker, Frederick J. Warren<br>2018. Food Chemistry - Article                                                                                                    | 0306 Physical Chemistry (incl. Structural) 2,428,901                      |
| 0 2014                                | 3,801,651 | Open Access     #+ Add to Library                                                                                                    | 0912 Materials Engineering 2,129,880                                      |
| 0 2013                                | 3,645,497 |                                                                                                    | - Inc.                                                                    |
| O 2012                                | 3,401,268 | Detection of Replication Competent Lentivirus Using a qPCR Assay for VSV-G                                                                                                    | OVERVIEW ~                                                                |
| O 2011                                | 3,214,202 | Lindsey M. Skrdlant, Randall J. Armstrong, Brett M. Keidaisch, Mario F. Lorente, David L. DiGiusto                                                                                                    | DOD Maan                                                                  |
| O 2010                                | 2,882,050 | 2018, Molecular Therapy - Methods & Clinical Development - Article                                                                                                    | 0.72 1.31                                                                 |
| 0 2009                                | 2,769,696 | Authentik 17 C View PDF III Add to Elorary                                                                                                    | 5,000,000                                                                 |
| More                                  |           | New Insights into Multiple Scierosis Clinical Course from the Topographical Model and Functional<br>Reserve                                                                                                    | 2,500,000                                                                 |
| <ul> <li>RESEARCHER (BETA)</li> </ul> |           | Stephen C. Krieger, James Sumowski<br>2018. Neurologic Clinics - Chapter                                                                                                    |                                                                           |
| > FIELDS OF RESEARCH                  |           | Altmetric 1 2 Open Access                                                                                                    | 2009 2010 2011 2012 2013 2014 2015 2016 2017 2018                         |
|                                       |           |                                                                                                    | - Publications                                                            |
| > PUBLICATION TYPE                    |           | Multiple Sclerosis Mechanisms of Disease and Strategies for Myelin and Axonal Repair                                                                                                    |                                                                           |
| SOURCE TITLE                          |           | Hernan Nicolas Lemus, Arthur E. Warrington, Moses Rodriguez                                                                                                    |                                                                           |
|                                       |           | 2018, Neurologic clinics - chapter                                                                                                    | SOURCE TITLES                                                             |
| , booking List                        |           | Contractions of the second second sec | ChemInform 791,876                                                        |
| > OPEN ACCESS                         |           | Clusters of Human Infection and Human-to-Human Transmission of Avian Influenza A(H7N9) Virus,                                                                                                    | The Lancet 467,932                                                        |
|                                       |           | 2013-2017.                                                                                                    | BMJ 420,612                                                               |
|                                       |           | Lei Zhou, Enfu Chen, Changjun Bao, Nijuan Xiang, Jiabing Wu, Shengen Wu, Jian Shi, Xianjun Wang, Yaxu Zheng, Yi Zhang, Rui<br>2018, Emerging Infectious Diseases - Article                                                                                                    | Adop.457<br>JAMA: The Journal of the American Medical Association 316,616 |
|                                       |           | Altmetric 26 🛛 Open Access 🗰 Add to Library                                                                                                    |                                                                           |
|                                       |           | Ceftriaxone-Resistant Nelsseria gonorrhoeae, Canada, 2017.<br>Brighte Lefebry, Irane Martin, Walter Demczuk, Lucie Deshales, Skiphanie Michaud, Annie Claude Labbi, Marie Claude Beau<br>2018, Emerging Infectious Diseases - Article                                                                                                    |                                                                           |

Imagen 5. Pantalla de inicio de la aplicación que incluye el total de publicaciones indizadas ordenadas de la más reciente a la más antigua, la división por años, un analítica general de los datos y las diferentes formas de búsqueda (por investigadores, campos de investigación, título de la publicación, listado de revistas dependiendo el sistema que las incluye y revistas open access). Esta pantalla aparecerá de manera general en todas nuestras búsquedas con el análisis d elos resultados obtenidos.

2. Como segundo paso podemos hacer una búsqueda básica accediendo en la parte superior de la pantalla e introduciendo lo que buscamos, principalmente es recomendable meter el nombre de la persona que se está buscando el cual lo podemos combinar con otros términos, o hacer búsqueda con palabras del título del documento que requerimos o hacer la búsqueda libre para que nos arroje resultados, ejemplo:

| Oimensions         | Q Lazcano and Ortiz and Armendariz                                                   | Support            | Log in |  |  |
|--------------------|--------------------------------------------------------------------------------------|--------------------|--------|--|--|
| FILTERS            | Search in:      full data          O title and abstract only         Abstract Search | < ANALYTICAL VIEWS |        |  |  |
|                    | 89,428,648                                                                           |                    |        |  |  |
| ✓ PUBLICATION YEAR |                                                                                      | FIELDS OF RESEARCH | ~      |  |  |

Imagen 6. Se realiza este ejemplo para mostrar la diferencia entre el impacto académico y el social que tiene un documento publicado en la revista Science.

3. Los resultados que nos arroja es una lista de publicaciones que encabezará aquellas en donde las ocurrencias de la búsqueda coincida en mayor medida, en este ejemplo el número es de 17 trabajos, esto debido a que no se limitó la búsqueda y se pidió que se recuperara en todos los campos. En la parte inferior de cada artículo se muestra su métrica en citas y redes sociales, así como la posibilidad de agregarlo a una biblioteca con los documentos de nuestro interés y un link para acceder al texto completo cuando este se encuentra en acceso abierto:

| 🕼 Dimensions        | _ c | Lazcano and Ortiz and Armendar ×                                                                                            | Support                                    | Log in        |
|---------------------|-----|----------------------------------------------------------------------------------------------------|--------------------------------------------|---------------|
| FILTERS             |     | PUBLICATIONS                                                                                                    | < ANALYTICAL VIEWS                         |               |
| ✓ PUBLICATION YEAR  |     | 17                                                                                                    | FIELDS OF RESEARCH                         | ~             |
| O 2018              | 1   | Title, Authors, Bibliographic references Sort by: Relevance~                                                                |                                            |               |
| O 2017              | 8   | Mexican and U.S. scientists: Partners                                                                                       | 0604 Genetics                              | 1             |
| O 2016              | 1   | Antonio Lazcano, Adriana Ortiz Ortega, Saúl Armendariz                                                                      | 1114 Paediatrics and Reproductive Medicine | 1             |
| 0 2015              | 2   | 2017, Science - Article                                                                                                    | 1605 Policy and Administration             | 1             |
| O 2013              | 2   | Citations 2 Attmittic 52 = In Library                                                                                       |                                            |               |
| O 2011              | 1   | A DCD DCI D method for tuning human papillamoving time 16 variants                                                          | OVERVIEW 0                                 | ~             |
| 0 1976              | 1   | Ángel Lugo-Trampe, Karina del C. Truillo-Murillo, Iram P. Rodriguez-Sanchez, Maria del C. Barboza-Cerda, José de J. Lugo-Tr |                                            |               |
| Q 1968              | 1   | 2013, Journal of Virological Methods - Article                                                                              | RCR Mean FCR Mean                          |               |
|                     |     | We Add to Library                                                                                                    | 0.22                                       |               |
| > RESEARCHER (BETA) |     | E6 malecular variants of human papillamoving (UDV) type 16: An undated and unified exitation for                            | 10                                         | 2             |
| EIELDS OF RESEARCH  |     | clustering and nomenclature                                                                                                 | 5                                          |               |
|                     |     | Antonio Huertas-Salgado, Diana C. Martín-Gámez, Pablo Moreno, Raúl Murillo, María Mercedes Bravo, Luisa Villa, Mónica Mol   |                                            |               |
| > PUBLICATION TYPE  |     | 2011, Virology - Article                                                                                                    | 0 2009 2010 2011 2012 2013 2014 2015 20    | 016 2017 2018 |
| > SOURCE TITLE      |     | Clistions 26 Atometric 1 C Open Access #+ Add to Library                                                                    | - Publications                             |               |
| DURNALLIST          |     | Lessons from the Oroville dam                                                                                               |                                            |               |
| , SOONAL LIST       |     | Farshid Vahedifard, Amir AghaKouchak, Elisa Ragno, Shahriar Shahrokhabadi, Iman Mallakpour                                  |                                            |               |
| > OPEN ACCESS       |     | 2017, Science - Article                                                                                                    | SOURCE TITLES                              | ~             |
|                     |     | Cristions 3 Altmetric 20 III+ Add to Library                                                                                | - Original                                 | 2             |
|                     |     |                                                                                                    | The Americas                               | *             |
|                     |     | Carbon sequestration beyond tree longevity                                                                                  | Viniony                                    | 1             |
|                     |     | Lucas C. R. Silva                                                                                                    | Bermatología Clinica                       |               |
|                     |     | 2017, Science - Article                                                                                                    | Puedemos de Historia Medemo                |               |
|                     |     | Atmetric 10 III- Add to Library                                                                                             | Cuademos de Historia Moderna               |               |
|                     |     | Science Story Bank: Submit Now!                                                                                             |                                            |               |
|                     |     | 2017, Science - Article                                                                                                    |                                            |               |
|                     |     | Altmetric 11 Ex Add to Library                                                                                              |                                            |               |
|                     |     | Reconcerned to Latency                                                                                                    |                                            |               |

Imagen 7. Resultados de la búsqueda básica con los datos analíticos de los mismos y los filtros en el caso de que deseemos delimitar más la búsqueda.

4. Se entra al artículo que uno desea ver, dando un clic al título del mismo, y así mostrar su impacto académico y social:

| 🕼 Dimensions                                                                                                    | Q Lazcano and Ortiz and Armendar X                                                                                                    |                   | Support                                                                                                    | Log in |
|----------------------------------------------------------------------------------------------------|----------------------------------------------------------------------------------------------------|-------------------|----------------------------------------------------------------------------------------------------|--------|
| Publication - Article<br><b>Microcan and U.S. Sciencitists:</b> P<br>Simon, Sidosa), T139-1139, 2017<br>Mitro Control - Antional Autonomous Universit<br>Antional Control - National Autonomous Universit<br>Antional - National Autonomous Universit<br>Antional - National Autonomous Universit<br>Antional - National Autonomous Universit<br>Antional - National Autonomous Universit<br>Antional - National Autonomous Universit<br>Antional - National Autonomous Universit<br>Antional - National Autonomous Universit<br>Antional - National Autonomous Universit<br>Antional - National Autonomous Universit<br>Antional - National Autonomous Universit<br>Antional - National Autonomous Universit<br>Antional - National Autonomous Universit<br>Antional - National - National - | Partners<br>ity of Mexico<br>evently of Mexico<br>by of Mexico<br>igration Reform: Some Scenarios for Mexican Rheumatology<br>tocle<br>atoria estadounidense: algunos escenarios para la reumatología i | 2 sorted by: Date | Even Library  Publication metrics  Disaston define  Publication metrics  Publication  Publication  Publicatio |        |
| 伊미대지 Science & Research Solutions, Inc. All Rig                                                                                                    | hts Reserved   Privacy policy-Logal terms                                                                                                    |                   |                                                                                                    |        |

Imagen 8. Impacto social (redes sociales 2) y académico (citas 1) del documento seleccionado ubicadas en el lado derecho, en donde al dar clic a cualquiera de los casos nos despliega la información correspondiente. Así mismo se despliegan las citas recuperadas al trabajo (3). De igual manera, en la parte inferior, se puede acceder al texto completo del artículo (si se tiene suscripción a la publicación) o ver su resumen en la base de datos PubMed.

5. Al darle clic a la métrica de la publicación en el punto de citas, nos remite a una nueva página web en donde se muestran los parámetros de las citas y los puntos métricos de análisis:

| Summary         Citations         Citing research categories           Image: This is the public page for a publication record in Dimensions, a free research insights platform that brings together information about fun           This publication in Science has been cited 2 times. | nding, scholarly outputs, policy, patents and grants. |                       | 0 |
|----------------------------------------------------------------------------------------------------|-------------------------------------------------------|-----------------------|---|
| It is too early to compare the number of citations this publication has received so far to other publications in the same field. Dimensions can usually start to do this two years after publication.                                                                                    | 2<br>Crators<br>n/a<br>Field Citation Ratio           | 2<br>Recent citations | 2 |

Imagen 9. Se hace un análisis muy completo sobre la citación del documento de interés, en donde podemos utilizar los datos para determinar el impacto académico.

6. Cuando entramos a la parte de Altmetrics, los resultados nos muestran el impacto social que el documento en cuestión tiene a nivel mundial por medio de las redes sociales, así como su presencia entre la comunidad científica como podemos ver a continuación:

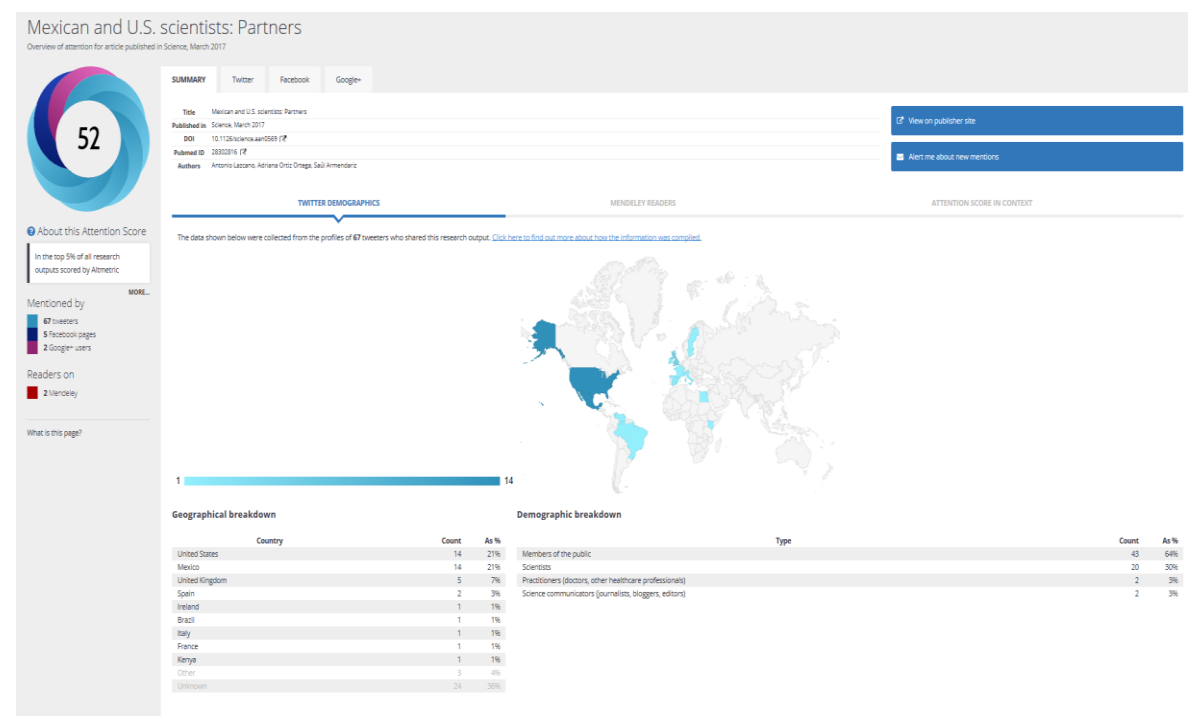

Imagen 10. En pantalla se visualiza el impacto social que ha causado el documento de nuestro interés, mostrando los siguientes datos de gran relevancia:

- a) En la parte izquierda ofrece un círculo con un promedio general de impacto social del documento, que en este caso es de 52 (que en cierta forma es bueno ya que ha sido muy aceptado por la sociedad en las redes).
- b) Abajo brinda (con colores) los detalles de las redes sociales, es decir el número de Twitter recibidos y compartidos, las páginas de Facebook en donde se incluye, las referencias recibidas en Google+ y los lectores a través de Mendeley. Es muy importante considerar que hay documentos que se incluyen en otras redes sociales, pero en este ejemplo no es así.
- c) El mapa muestra los países en donde el documento ha tenido Twists y en su parte baja del lado izquierdo la lista de los mismos.
  - d) En la parte derecha debajo del mapa se muestra los tipos de usuarios que han leído o Twiteado el documento y su porcentaje, en el caso del ejemplo vemos que el 64% ha sido público en general o gente de la sociedad con interés en el tema, el 30% han sido investigadores o científicos, el 3% Practicantes (médicos, otros profesionales de la salud) y el 3% restante Comunicadores de la ciencia (periodistas, blogueros, editores).
- e) La siguiente pestaña (MENDELEY READERS) despliega la información de los lectores del documento por medio de Mendeley, que en este ejemplo es un profesor y un investigador.
- f) La tercera pestaña (ATTENTION SCORE IN CONTEXT) nos informa que: "Este resultado de investigación tiene un Nivel de atención Altmetrics de 52. Esta es nuestra medida de alto nivel de la calidad y cantidad de atención en línea que ha recibido. Este puntaje de atención, así como la clasificación y el número de productos de investigación que se muestran a continuación, se calcularon cuando la última publicación se mencionó el 22 de enero de 2018" (Véase imagen 11 abajo).

| O Altmetric                                                                                   |                              |                                           |                                         |                                       |                                                                                                    |                                                        | ? What is this page?                       | Finbed badge Lt Share      |  |
|-----------------------------------------------------------------------------------------------|------------------------------|-------------------------------------------|-----------------------------------------|---------------------------------------|----------------------------------------------------------------------------------------------------|--------------------------------------------------------|--------------------------------------------|----------------------------|--|
| Mexican and U.S. S<br>Overview of attention for article published in                          | SCIENTIS<br>SCIENCE, March 2 | sts: Part                                 | ners                                    |                                       |                                                                                                    |                                                        |                                            |                            |  |
|                                                                                               | SUMMARY                      | Twitter                                   | Facebook                                | Google+                               |                                                                                                    |                                                        |                                            |                            |  |
|                                                                                               | Title                        | fexican and U.S. scie                     | entists: Partners                       |                                       |                                                                                                    |                                                        | S <sup>™</sup> View on publisher site      |                            |  |
| 52                                                                                            | Published in S               | icience, March 2017                       | 140 CB                                  |                                       |                                                                                                    |                                                        | Contention publicate                       | nerr on publisher site     |  |
| JZ JZ                                                                                         | Pubmed ID                    | 8302816 C                                 | 1269 F.K.                               |                                       |                                                                                                    |                                                        |                                            |                            |  |
|                                                                                               | Authors /                    | Intonio Lazcano, Adi                      | iana Ortiz Ortega, Sa                   | úl Armendariz                         |                                                                                                    |                                                        | Alert me about new mentions                |                            |  |
|                                                                                               |                              | TWIT                                      | TER DEMOGRAPH                           | ICS                                   | MENDELEY READ                                                                                                    | ERS                                                    |                                            | r                          |  |
| About this Attention Score      In the top 5% of all research     outputs scored by Altmetric | This re     output           | isearch output ha<br>Is shown below, v    | s an Altmetric At<br>vas calculated whe | tention Score of<br>n the research ou | <ol> <li>This is our high-level measure of the quality an<br/>utput was last mentioned on 22 January 2018.</li> </ol> | d quantity of online attention that it has received. T | This Attention Score, as well as the rank  | ing and number of research |  |
|                                                                                               |                              | ALL RESEARCH                              | OUTPUTS                                 |                                       | OUTPUTS FROM SCIENCE                                                                                                  | OUTPUTS OF SIMILAR AGE                                 | OUTPUTS OF SIMIL                           | AR AGE FROM SCIENCE        |  |
| Mentioned by                                                                                  | :                            | #208                                      | 345                                     |                                       | #5,964                                                                                                    | #12,642                                                | #2                                         | 274                        |  |
| 5 Facebook pages                                                                              |                              | ,<br>of 8,953,717                         | outputs                                 |                                       | of 43.276 outputs                                                                                                    | of 252.763 outputs                                     | of 1.06                                    | 4 outputs                  |  |
| Readers on<br>2 Mendeley                                                                      | Altmetr<br>output            | ic has tracked 8<br><b>s ever tracked</b> | 8,953,717 resear<br>by Altmetric.       | ch outputs acro                       | ss all sources so far. Compared to these this                                                                         | one has done particularly well and is in the §         | 97th percentile: It's <b>in the top 5%</b> | of all research            |  |
| What is this page?                                                                            |                              |                                           |                                         |                                       |                                                                                                    |                                                        |                                            |                            |  |
| This page is provided by <u>Altmetric</u> .                                                   |                              |                                           |                                         |                                       |                                                                                                    |                                                        |                                            | <b>O</b> Altmetric         |  |

Imagen 11. En esta pantalla es fundamental para conocer el impacto social y académico de cómo se mueve el documento de nuestro interés, ya que al momento de darle clic a cada uno de los números que incluye nos brinda información detallada al respecto. Para el documento de nuestro ejemplo para cada rubro nos ofrece la siguiente información (favor de leer con detalle como hace la descripción):

ALL RESEARCH OUTPUTS: Altmetrics ha rastreado 8,953,717 de resultados de investigación en todas las fuentes hasta el momento (24 enero de 2018). Comparado con estos, el documento (nuestro ejemplo) se ha desempeñado particularmente bien y se encuentra en el percentil 97: es decir se encuentra en el 5% superior de todos los resultados de investigación que Altmetrics haya seguido.

OUTPUTS FROM SCIENCE: Hasta ahora, Altmetrics ha rastreado 43,276 resultados de investigación de esta fuente. Por lo general, reciben mucha más atención que el promedio, con un puntaje de atención promedio de 34.9. Esto lo ha hecho bien (el documento de ejemplo), con una puntuación superior al 86% de sus pares. OUTPUTS OF SIMILAR AGE: Los resultados de investigación de fechas anteriores obtendrán una puntuación más alta simplemente porque han tenido más tiempo para acumular menciones. Para contabilizar la edad, podemos comparar este Altmetrics Attention Score con los 252,763 resultados seguidos que se publicaron en seis semanas en cualquier lado y en cualquier fuente. El documento analizado lo ha hecho particularmente bien, con una puntuación superior al 94% de sus contemporáneos.

OUTPUTS OF SIMILAR FROM SCIENCE: También podemos comparar este resultado de investigación con 1,064 documentos de la misma fuente y publicados dentro de las seis semanas anteriores y posteriores al documento evaluado. Este ha recibido más atención que el promedio, con una puntuación superior al 74% de sus contemporáneos.

Como podemos ver el documento que nos ha servido de ejemplo y que hemos analizado para la práctica tiene un excelente impacto social, aunque su impacto académico es menor (2 citas) no deja de ser importante.

7. Al ingresar en la pestaña de Twitter aparecen las personas que han Twitteado el documento de interés y podemos ver el número de seguidores de cada individuo, así como la suma total de personas que vieron los Twitts enviados que en este caso se reporta que: "Hasta el momento, Altmetrics ha detectado 71 tweeds de 67 usuarios, con un límite superior de 142,105 seguidores", siendo un número de personas que bien pudieron leer, ojear o simplemente conocer el artículo:

| O Altmetric                                                        |                                                                                                    | ₹ What is this page?                                                                                                    |
|--------------------------------------------------------------------|----------------------------------------------------------------------------------------------------|----------------------------------------------------------------------------------------------------|
| Mexican and U.S.<br>Overview of attention for article published in | scientists: Partners<br>science, March 2017<br>summary Twitter Facebook Google+                                                                                                    |                                                                                                    |
|                                                                    | 8 So far, Altmetric has seen 71 tweets from 67 users, with an upper bound of 142,105 followers.                                                                                                    |                                                                                                    |
| 52                                                                 | Danny González           epsj_charly           Mexican and U.S. scientists: Partners https://t.co/j@3xslvszb                                                                                                    | Irvinautics<br>envinautics<br>RT @cgershen: Mexican and U.S. scientists: Partners https://t.co/MwuyOnKHRh                                      |
| About this Attention Score                                         | 22.jan 2018                                                                                                    | 07 Apr 2017                                                                                                    |
| In the top 5% of all research<br>outputs scored by Altmetric       | Antonio E. Arce<br>earcely<br>Maxica and ILS eclantists: Pathare https://f.col//GeSlimmp                                                                                                    | Carlos Gershenson 2,884<br>@cgershen POLLOWERS Markana and ILS celantiste: Partners https://t.co/bbase/InVHDb                                  |
| More                                                               | mexical and 0.2. Scendols, Parties Enclosuries and Participation Residential and 0.2. Scendols Participation Resident Residence (Residence Residence R | 07 Apr 2017 4s Reply \$\$ Retweet \$ Favourite                                                                                                 |
| 67 tweeters<br>5 Facebook pages<br>2 Google+ users                 | Ale ML<br>ostrobicosa                                                                                                    | JUAN GARZA RAMOS                                                                                                    |
| Readers on                                                         | Mexican and U.S. scientists: Partners https://t.co/6ql5Zd2oN1                                                                                                    | Mexican and U.S. scientists: Partners https://t.co/MbArIP71o5                                                                                  |
| 2 Mendeley                                                         | £3 mai £v17                                                                                                    | 20 mai 2017                                                                                                    |
| What is this page?                                                 | Daniel Martínez<br>enesdaniel                                                                                                    | Dr Penny Lancaster<br>@GeoPennyL                                                                                                    |
|                                                                    | Mexican and U.S. #scientists: #Partners #ScienceMagazine #ScienceCollaboration<br>https://t.co/scClSuMyIm                                                                                                    | RT @Research_Voice: "Exposing future #researchers to different cultures can substantially improve<br>International #academic networks" https:/ |

Imagen 12. En esta pantalla podemos ver las personas que han hecho uso de Twitter para difundir o promover el documento analizado, así como el número de seguidores que tiene cada uno de ellos y el global de seguidores que pudieron consultar, leer o simplemente conocer el documento.

8. La red social Facebook brinda también mucha información, pero para el documento de ejemplo solo existen cinco páginas que hacen referencia a la publicación, todas ellas de corte académico y/o científico:

| O Altmetric                                                          |                                                                                                    |                                                                                       |                                                                  |                                              |      | 7 What is this page? 4 Embed badge Ct. Share                                                                                    |
|----------------------------------------------------------------------|----------------------------------------------------------------------------------------------------|---------------------------------------------------------------------------------------|------------------------------------------------------------------|----------------------------------------------|------|----------------------------------------------------------------------------------------------------|
| Mexican and U.S.<br>Overview of attention for article published in   | SCIENT                                                                                                    | ists: Partner                                                                         | rs                                                               |                                              |      |                                                                                                    |
|                                                                      | SUMMARY                                                                                                    | Twitter Fac                                                                           | cebook Google+                                                   |                                              |      |                                                                                                    |
|                                                                      | 🕜 🛛 So f                                                                                                    | ar, Altmetric has seen <b>5</b> pub                                                   | olic wall posts from <b>5</b> users.                             |                                              |      |                                                                                                    |
| 52                                                                   | Marca a<br>Marca<br>Marca and<br>Marca and<br>Ma | IFIC AHEP, 26 Mar 2017<br>Mexican and U.S. scientist                                  | ts: Partners http://science.scier                                | icemag.org/content/355/6330/1139.1           | OCCG | Biblioteca CCG UHMM. 17 Mar 2017<br>Mexican and U.S. scientists: Partners http://science.sciencemag.org/content/355/6330/1139.1 |
| About this Attention Score                                           | 0                                                                                                    | Licenciatura en Ciencias G<br>Mexican and U.S. scientist                              | ienómicas UNAM, 17 Mar 2017<br>ts: Partners http://science.scier | icemag.org/content/355/6330/1139.1           | n    | CIPCB. 17 Mar 2017<br>Mexican and U.S. scientists: Partners by Antonio Lazcano. Adriana Ortiz Ortega, and Saúl Armendariz.      |
| In the top 5% of all research<br>outputs scored by Altmetric<br>MORE | <u></u>                                                                                                    | Profesores del Cinvestav, 1<br>Interesante que quienes p<br>como coautores de la misi | 17 Mar 2017<br>proclaman esa asociación son i<br>iva a           | connacionales. Habría sido conveniente tener |      |                                                                                                    |
| Mentioned by<br>67 tweeters                                          |                                                                                                    |                                                                                       |                                                                  |                                              |      |                                                                                                    |
| 5 Facebook pages<br>2 Google+ users                                  |                                                                                                    |                                                                                       |                                                                  |                                              |      |                                                                                                    |
| Readers on                                                           |                                                                                                    |                                                                                       |                                                                  |                                              |      |                                                                                                    |
| 2 Mendeley                                                           |                                                                                                    |                                                                                       |                                                                  |                                              |      |                                                                                                    |
| What is this page?                                                   |                                                                                                    |                                                                                       |                                                                  |                                              |      |                                                                                                    |
| This page is provided by <u>Altmetric</u> .                          |                                                                                                    |                                                                                       |                                                                  |                                              |      | 🥥 Altmetric                                                                                                    |

Imagen 13. Páginas de Facebook que hacen referencia al documento que estamos evaluando.

- 9. Los lectores de Mendeley son incluidos en este estudio de impacto social, pero debemos recordar que para poder consultar sus perfiles y conocer sus líneas temáticas, es necesario generar una cuenta en esta herramienta. En este rubro se resalta a los lectores por estatus profesional (profesores, investigadores, estudiantes, etc.) y lectores por disciplina (medicina, ciencias agrícolas, ingeniería, etc.).
- 10. Ahora bien, si deseamos conocer los artículos publicados e indizados de una revista en particular para hacer un estudio bibliométrico o para conocer el impacto social de los documentos que publica debemos seguir los siguientes pasos: Ingresar a "Dimensions" (https://app.dimensions.ai/discover/publication) y darle clic en donde dice SOURCE LIST en el área de Filtros de lado izquierdo de la pantalla y luego darle clic en MOOR para que nos despliegue un recuadro de búsqueda: se ingresa el título de la revista que deseamos buscar y nos aparece abajo las revistas con la primer palabra que estamos ingresando (en el caso del ejemplo tomamos de base a la revista Atmósfera), dándole clic para que la ingrese al listado principal, dándole después clic en el recuadro azul que dice LIMIT TO para que nos envíe a los documentos indizaos de la revista seleccionada en donde se muestra la totalidad de los artículos y un análisis métrico con datos como SJR y SNIP; Para conocer el impacto de cada documento publicado e indizado debemos recordar que debajo de cada registro se encuentra las métricas del mismo como citas, altmetrics, si se encuentra en Open Access y si lo gueremos o no agregar a la biblioteca personal. La información incluida aguí dependerá del impacto académico o social del artículo ya que para el primero puede o no tener citas o pudo haber sido leído por alguien de Mendeley, pero también existe la probabilidad de que haya sido mencionado en las redes sociales (un punto clave es que no todos los artículos cuentan con las dos mediciones o quizá con ninguna de ellas, esto se debe a diversos factores como especialidad, revista, idioma, indización, fecha de publicación, etc.).

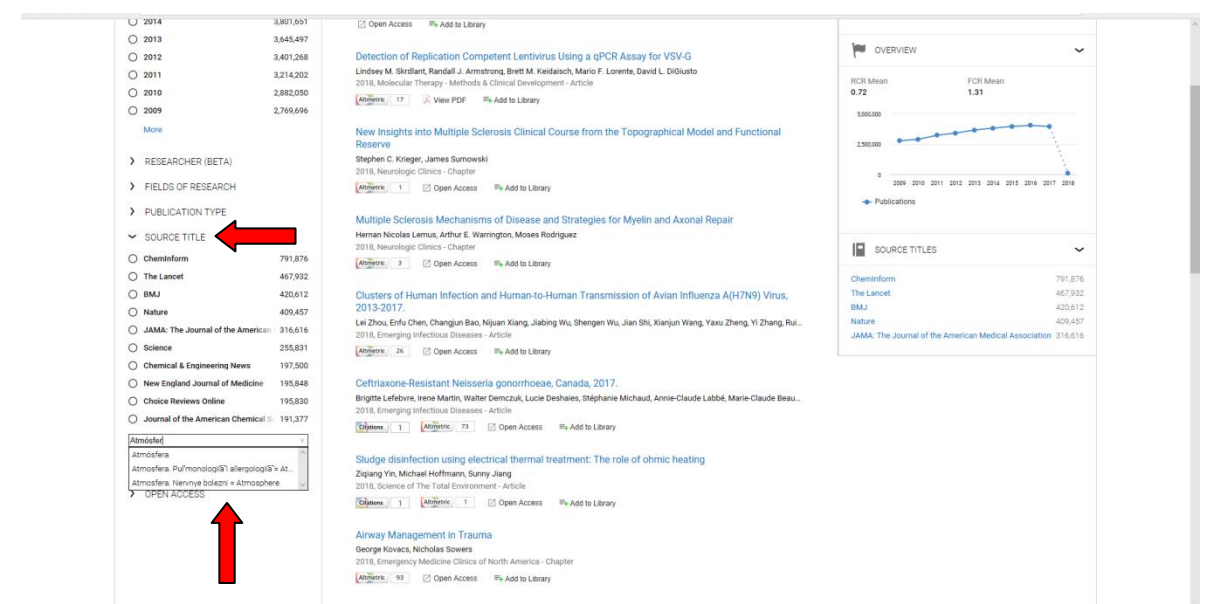

Imagen 14. Proceso para seleccionar una revista para determinar el impacto académico y social de sus artículos.

| 성 Dimensions         | c   | Atmosfera ×                                                                                                    | Support                                                                                        | Log in    |
|----------------------|-----|----------------------------------------------------------------------------------------------------|------------------------------------------------------------------------------------------------|-----------|
| FILTERS              |     | Atmósfera                                                                                                    | < ANALYTICAL VIEWS                                                                             |           |
| > PUBLICATION YEAR   |     | SNIP SJR                                                                                                    | FIELDS OF RESEARCH                                                                             | ~         |
| > RESEARCHER (BETA)  |     | 0.500 0.537                                                                                                    | 0401 Atmospheric Sciences                                                                      | 18        |
| > FIELDS OF RESEARCH |     |                                                                                                    | 1117 Public Health and Health Services<br>0406 Physical Geography and Environmental Geoscience | 9<br>20 8 |
| > PUBLICATION TYPE   |     | PUBLICATIONS                                                                                                    | 0915 Interdisciplinary Engineering<br>0405 Oceanography                                        | 8         |
| ✓ SOURCE TITLE       |     | 156                                                                                                    |                                                                                                |           |
| Atmósfera            | 156 | Title, Authors, Bibliographic references Sort by: Publication Date 🗸                                                                                                    | VVERVIEW                                                                                       | ~         |
| > JOURNAL LIST       |     | Performance of cumulus parameterization schemes in the simulation of Indian Summer Monsoon<br>using RegCM4                                                                                                    | RCR Mean FCR Mean 0.00 0.60                                                                    |           |
| > OPEN ACCESS        |     | Suman Maity, Manabottam Mandal, Sridhara Nayak, Rajeev Bhatla<br>2017, Atmósfera - Article                                                                                                    | 50                                                                                             |           |
|                      |     | <sup>III</sup> * Add to Lexery<br>Ozone climatology and variability over frene. South Africa determined by ground based and satellite<br>observations. Part 1: Vertical variations in the troposphere and stratosphere<br>Veolataranan Strakama, Jeremiah Ayodelo Ogunnig<br>2017, Amdrean Antole<br><sup>III</sup> * Add to LExery | 23<br>0 20/8 2019 2011 2012 2013 2014 2015 2016 20<br>• Publications                           | 17 2018   |
|                      |     | Effect of different pavements on human thermal comfort conditions                                                                                                    | SOURCE TITLES                                                                                  | ~         |
|                      |     | M. Akif Irmak, Sevgi Yilmaz, Doğan Dursun<br>2017, Atmósfera - Article                                                                                                    | Atmósfera                                                                                      | 156       |
|                      |     | ≕+ Add to Library                                                                                                    |                                                                                                |           |
|                      |     | LIDAR ground-based velocity track display analyses and surface observations of a vortex shedding<br>event observed at the Hong Kong International Airport on April 11, 2011                                                                                                    |                                                                                                |           |
|                      |     | Pak Wai Chan, Joshua Wurman, Paul Robinson<br>2017, Atmósfera - Article                                                                                                    |                                                                                                |           |
|                      |     | III Add to Library                                                                                                    |                                                                                                |           |
|                      |     |                                                                                                    |                                                                                                |           |

Imagen 15. Elementos métricos que nos brinda el sistema de cada revista indizada.

Como vemos "*Dimensions*" es un sistema que nos ofrece una gama amplia de información de los materiales publicados e indizados, pero sobre todos es el primero que nos brinda Altmetrics de una manera concentrada, por lo tanto es una herramienta con un amplio valor agregado.

Por otra parte, al momento de su uso debemos tomar en cuenta los siguientes elementos:

1. Su estructura está basada en la información que está incluida en Scopus, el Web of Science, ERA y DOAJ.

- 2. Algunas métricas están tomadas de Scopus o de SciMago, principalmente la de las revistas y el número de trabajos indizados.
- 3. Las Altmetrics cuentan con un mes sin actualización, esto debido a que lo que se publique a lo largo del mes se indiza al final del mismo.
- 4. En una comparación de documentos iguales (artículos vs. artículos) el que tiene mayor antigüedad tiene mayor probabilidad de contar con un mayor impacto académico (citas) y social (redes sociales) que los de reciente publicación. El punto aquí va a depender el interés y contenido del documento para que sea atraído por otros investigadores y la sociedad en general.
- 5. Las publicaciones cortas como las cartas al editor, las notas científicas, los artículos breves, las editoriales o las publicaciones con temas de punta e interés social, cuentan con la tendencia de tener menos citas pero mayor contexto social por medio de las redes y los artículos propiamente científicos y/o de alta especialización su línea es a la inversa.
- 6. En el caso del impacto académico entre más pasa el tiempo existe la posibilidad de contar con un mayor número de citas a diferencias que las Altmetrics, que se manejan como temas de moda o de momento y se difunden de manera rápida llegando a un público amplio y variado con muchos lectores, pero su impacto continúa hasta que no surge un nuevo comunicado, una nueva publicación, un tema de presencia social distinto o dejan de mencionarlo disminuyendo así su impacto.
- 7. Este proyecto está en proceso de desarrollo y se encuentra con ajustes en sus algoritmos para la recuperación de la información, esperamos que en breve quede concluido en su totalidad.
- 8. Es recomendable hacer análisis de citas por medio del Web of Science y Scopus, por su antigüedad y actualización semanal, sobre todo para conocer el impacto científico-académico de las publicaciones, pero "Dimensions" es una herramienta alterna de trabajo que les sirve como modelo académico aunque la cantidad de información en esta última es mayor ya que integra a más de 3000 revistas open access que no están al día en materia de publicación y que no incluyen los dos primeros índices.
- 9. La parte de Altmetrics que maneja "*Dimensions*" es completa y actualizada, por lo tanto útil y necesaria si queremos conocer el impacto de nuestras publicaciones.
- 10. Es importante probar el sistema y hacer algunos ejercicios que nos permita conocer al fondo la búsqueda y despliegue de la información.

Vale la pena señalar que el presente manual solo muestra elementos básicos de uso de los sistemas "*Dimensions*" y "*Altmetrics*" y de sus métricas, por lo tanto es fundamental que los usuarios practiquen con él para verificar si les es útil o no para lo que desean obtener. También debemos comprender que por ser un proyecto nuevo tendrá ajustes ya que "*Dimensions*" es un portal de servicios de investigación y un nuevo índice de citas alternativo a Scopus y Web of Knowledge.